# 第43回 日本エンドメトリオーシス学会学術講演会

# 視聴サイトマニュアル

# 第43回 日本エンドメトリオーシス学会学術講演会

## ログイン方法

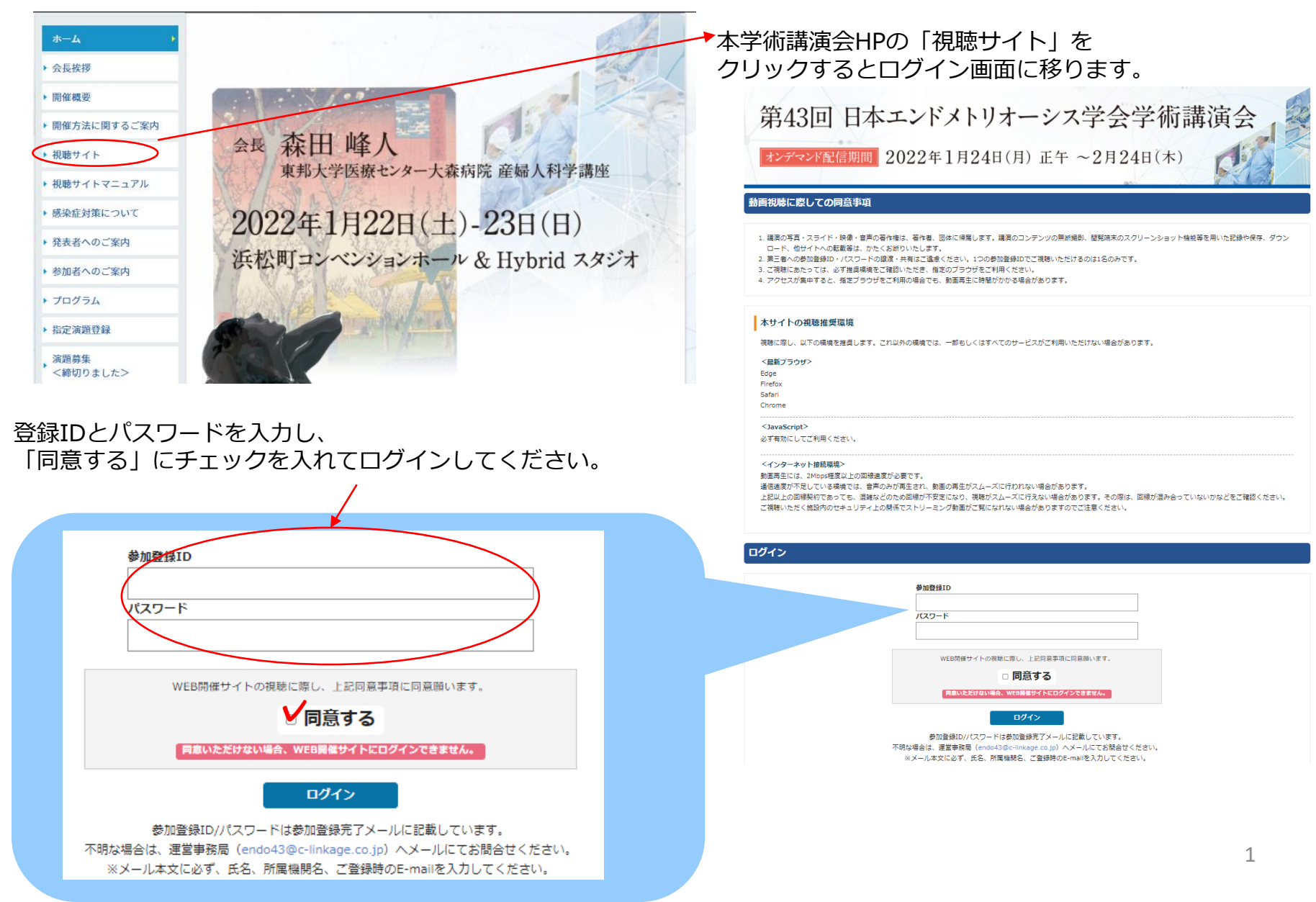

第43回日本エンドメトリオーシス学会学術講演会

#### ホーム画面

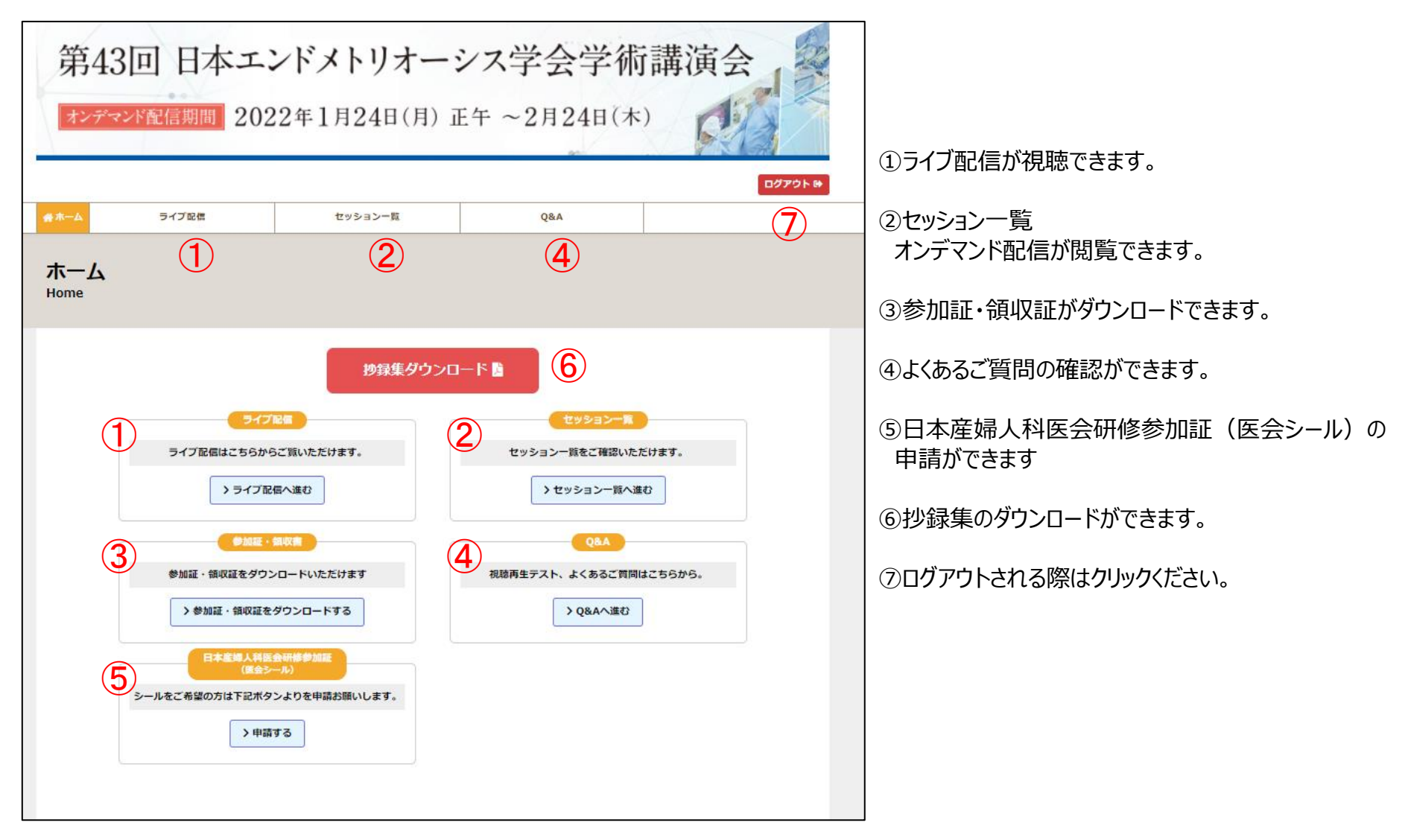

第43回日本エンドメトリオーシス学会学術講演会

## ライブ配信

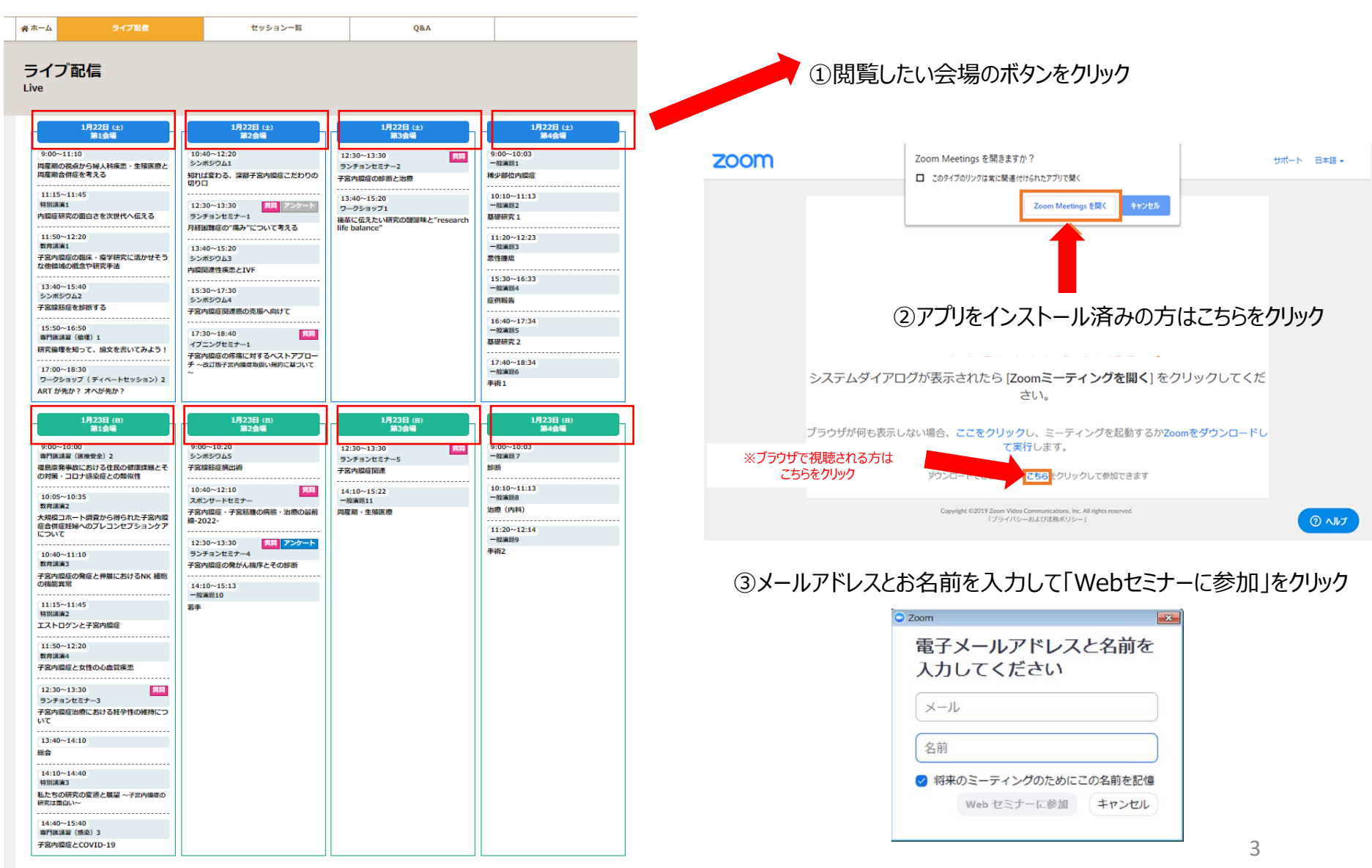

第43回日本エンドメトリオーシス学会学術講演会

### ライブ配信中の質疑応答について

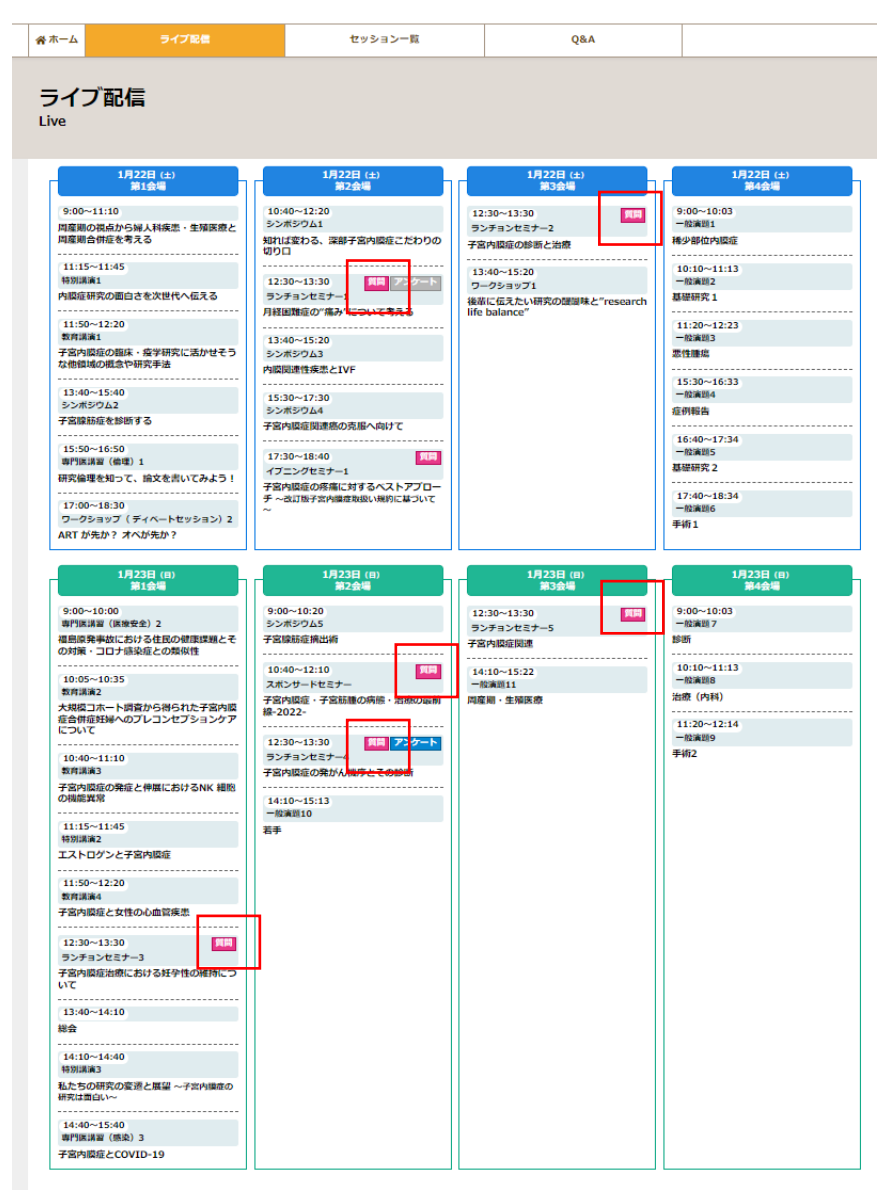

ライブ配信期間中は、ランチョンセミナー、イブニングセミナー、スポン サードセミナーのみ質問を受け付けております。

「質問」ボタンを押すと下図のような質問用フォームが表示されます。 質問内容を記入し、「送信」ボタンを押してください。

| セミナー への質問                     |          |
|-------------------------------|----------|
| Google にログインすると作業内容を保存できます。詳細 |          |
| *必須                           |          |
|                               |          |
| 氏名                            |          |
|                               |          |
| 回答を入力                         |          |
|                               |          |
|                               |          |
| 質問內容*                         |          |
| 回答を入力                         |          |
|                               |          |
|                               |          |
|                               | フォームをクリア |

第43回日本エンドメトリオーシス学会学術講演会

#### オンデマンド配信 セッション一覧

| 1-#            | ライブ商                     | 26                                         | セッション一覧                                                                                                    | Q&A    |          |           |      |        |
|----------------|--------------------------|--------------------------------------------|----------------------------------------------------------------------------------------------------|--------|----------|-----------|------|--------|
| セッ:<br>Session | ション一覧<br>'               |                                            |                                                                                                    |        |          |           |      |        |
|                |                          |                                            |                                                                                                    |        |          |           |      |        |
|                | セッション名                   |                                            | セッションタイトル                                                                                                    |        | 役割       | 氏名        | 閲覧   | 単位申請状況 |
|                |                          |                                            |                                                                                                    |        | 座長       | 池田智明      |      | _      |
|                |                          |                                            |                                                                                                    |        |          | 腰森敬也      |      |        |
|                |                          |                                            |                                                                                                    |        | 演者       | 田中博明      |      |        |
| 7-3            | プニングシンポジウム               | 周産期の損点から婦人科疾患・牛腩医療と周産期合併症を考える              | 演者                                                                                                    | 高橋宏典   | 視聴する     | 未申請       |      |        |
|                |                          |                                            | and a second second s | 演者     | 原田崇      |           |      |        |
|                |                          |                                            | 演者                                                                                                    | 銘苅桂子   |          |           |      |        |
|                |                          |                                            |                                                                                                    |        | 演者       | 小谷友美      |      |        |
|                |                          |                                            |                                                                                                    |        | 演者       | 松崎慎哉      |      |        |
|                | 特別講演1                    | 子宮内膜症研究の患                                  | 意力を次世代に伝える                                                                                                    |        | 座長       | 大須賀穏      | 視聴する |        |
|                |                          |                                            | 演者                                                                                                    | 谷口文紀   |          |           |      |        |
|                | 特別講演2                    | エストロゲンと子言                                  | 的膜症                                                                                                    | 症      | 座長       | 大道正英      | 視聴する |        |
|                |                          |                                            |                                                                                                    |        | 演者       | 森泰輔       |      |        |
|                | 特別講演3                    | 私たちの研究の容易                                  | 研究の変遷と展望~子宮内鵑症の研究は面白い~                                                                                                    | 座長     | 加藤聖子     | 視聴する      |      |        |
|                |                          |                                            |                                                                                                    |        | 演者       | 甲賀かをり     |      |        |
|                | 教育講演1                    | 子宮内膜症の臨床・                                  | 疫学研究に活かせそうな他領域の概念や研究                                                                                                    | €法     | 座長       | 杉野法広      | 視聴する |        |
|                |                          |                                            |                                                                                                    |        | 演者       | 上出室       | _    |        |
|                | 教育講演2                    | 大規模コホート調査から得られた子宮内領症合併症妊婦へのプレコンセプションケアについて | 隆長                                                                                                    | 白枝幹雄   | 視聴する     |           |      |        |
|                |                          |                                            |                                                                                                    |        | 涙着 広告    | 栓塚陽       |      |        |
|                | 教育講演3                    | I講演3 子宮内頃症の発症と伸展におけるNK細胞の機能属常              | 温長                                                                                                    | 原出會    | 祝聴する     |           |      |        |
|                |                          |                                            |                                                                                                    | 涙着 一   | · 借开 净 史 | _         |      |        |
|                | 教育講演4                    | 子宮内膜症と女性の心血管疾患                             |                                                                                                    | 温長     | 右規明感     | 祝聴する      |      |        |
|                |                          |                                            |                                                                                                    | 演者 応 日 | マロンー     |           |      |        |
| 専              | 専門医講習1(倫理)研究             | 研究倫理を知って、                                  | 論文を書いてみよう                                                                                                    |        | 注長       | 古村焼栗      | 視聴する | 申請済み   |
|                |                          |                                            |                                                                                                    | 演者     | 本変通手     |           |      |        |
| 専門             | 専門医講習2 (医療安全) 福島原発事故における |                                            | 6住民の健康課題とその対策・コロナ感染症との類似性                                                                                                    | との類似性  | 注長       | 明内辺南      | 視聴する | 未申請    |
|                |                          |                                            |                                                                                                    |        | 演習       | 年度止活      |      |        |
| 専門医講習3(        | 門医講習3(感染)                | 子宮内膜症とCOVI                                 | D-19                                                                                                    |        | 演奏       | 小小山上      | 視聴する | 未申請    |
|                |                          |                                            |                                                                                                    |        | 漠石       | 千川智       |      |        |
|                |                          |                                            |                                                                                                    |        | No. E    | mer//29/1 |      |        |

①視聴したいセッションの「視聴する」ボタンをクリック

②単位が付与されるセッションは「単位申請状況」の確認ができます。

1月24日(月)~1月28日(金)18:00に申請をお願いします。 ライブ配信を視聴いただいた方も必ず上記期間中に申請ください。

第43回 日本エンドメトリオーシス学会学術講演会

#### オンデマンド配信 視聴画面

| -4                                            | ライブ配信                                                   | セッション一覧                          | Q&A                                                    |                                    |                                        |                         |
|-----------------------------------------------|---------------------------------------------------------|----------------------------------|--------------------------------------------------------|------------------------------------|----------------------------------------|-------------------------|
|                                               | ン視聴ページ<br>wING                                          | ·                                |                                                        |                                    |                                        |                         |
| 前のページ                                         | <sup>2</sup> へ戻る                                        |                                  |                                                        |                                    |                                        |                         |
| DP オー:<br>周産期の                                | プニングシンボジウム<br>D視点から婦人科疾患・                               | 生殖医療と周産期合併症る                     | き考える                                                   |                                    |                                        |                         |
| DP<br>池田智明<br>(三重大)                           | 学医学部座科婦人科学教室)                                           | ○P<br>藤森敬也<br>(福島県立医科大学産科婦人科学課座) |                                                        |                                    |                                        |                         |
| 演響<br>OP51<br>Spontar<br>像:日本<br>田中博明<br>(三重大 | neous hemoperitoneum in p<br>における急皆調査より<br>学医学部産婦人科学講座) | oregnancy (SHiP)の背景と臨床           | 01-2<br>周産期医療のトビックスRef<br>いて<br>高格宏典<br>(自治医科大学産科婦人科学部 | ained products<br>輕                | s of conception                        | (RPOC)につ                |
| 0253<br>子宮内腹<br>原田業<br>(鳥取大                   | 症または子宮腺筋症の既往がある<br>学医学部産婦人科)                            | る妊婦は周産期合併症リスクが高い                 |                                                        |                                    |                                        | 遭異常・癒着                  |
| 0P=5<br>周産期管<br>小谷友美<br>(名古屋                  | 理への新たな課題<br>大学医学部産婦人科)                                  |                                  |                                                        | 後異常出血の頻問                           | 度,帝王切開の手                               | 術成績にどの                  |
|                                               |                                                         |                                  |                                                        | コメント欄                              |                                        |                         |
|                                               |                                                         |                                  |                                                        | オープニング<br>どの発表者に対<br>い。<br>※コメント内容 | <b>ブシンポジウム</b><br>対するコメントか<br>客は入力された方 | 発表者名 、 選択してくださ のお名前とともに |
|                                               |                                                         |                                  |                                                        | E 2007 1826 (m) 1                  | шс <u>ал</u> ста 9                     | •                       |
|                                               | 15                                                      |                                  |                                                        |                                    | コメントを送信                                | টার                     |
|                                               |                                                         | 単位                               | 申請                                                     |                                    |                                        |                         |
|                                               |                                                         |                                  |                                                        | キーワード送信                            |                                        |                         |
|                                               |                                                         |                                  |                                                        |                                    |                                        |                         |

①セッション情報が表示されています。

②動画の閲覧ができます。

③質問・コメントする場合は質問の対象者をお選びください。 内容を記入し、「コメントを送信する」をクリックします。 送信された質問の公開はされません。 質問者には個別で後日回答いたします。

④単位が付与されるセッションには「単位申請」ボタンがあります。

1月24日(月)~1月28日(金)18:00に申請をお願いします。 ライブ配信を視聴いただいた方も必ず上記期間中に申請ください。

第43回 日本エンドメトリオーシス学会学術講演会

#### 単位の申請について

日本産科婦人科学会専門医制度研修出席証明及び日本専門医機構単位の 単位取得希望者の方は、視聴画面下部よりキーワードを入力の上、キーワードを送信してください。

1月24日(月)~1月28日(金)18:00に申請をお願いします。 ライブ配信を視聴いただいた方も必ず上記期間中に申請ください。

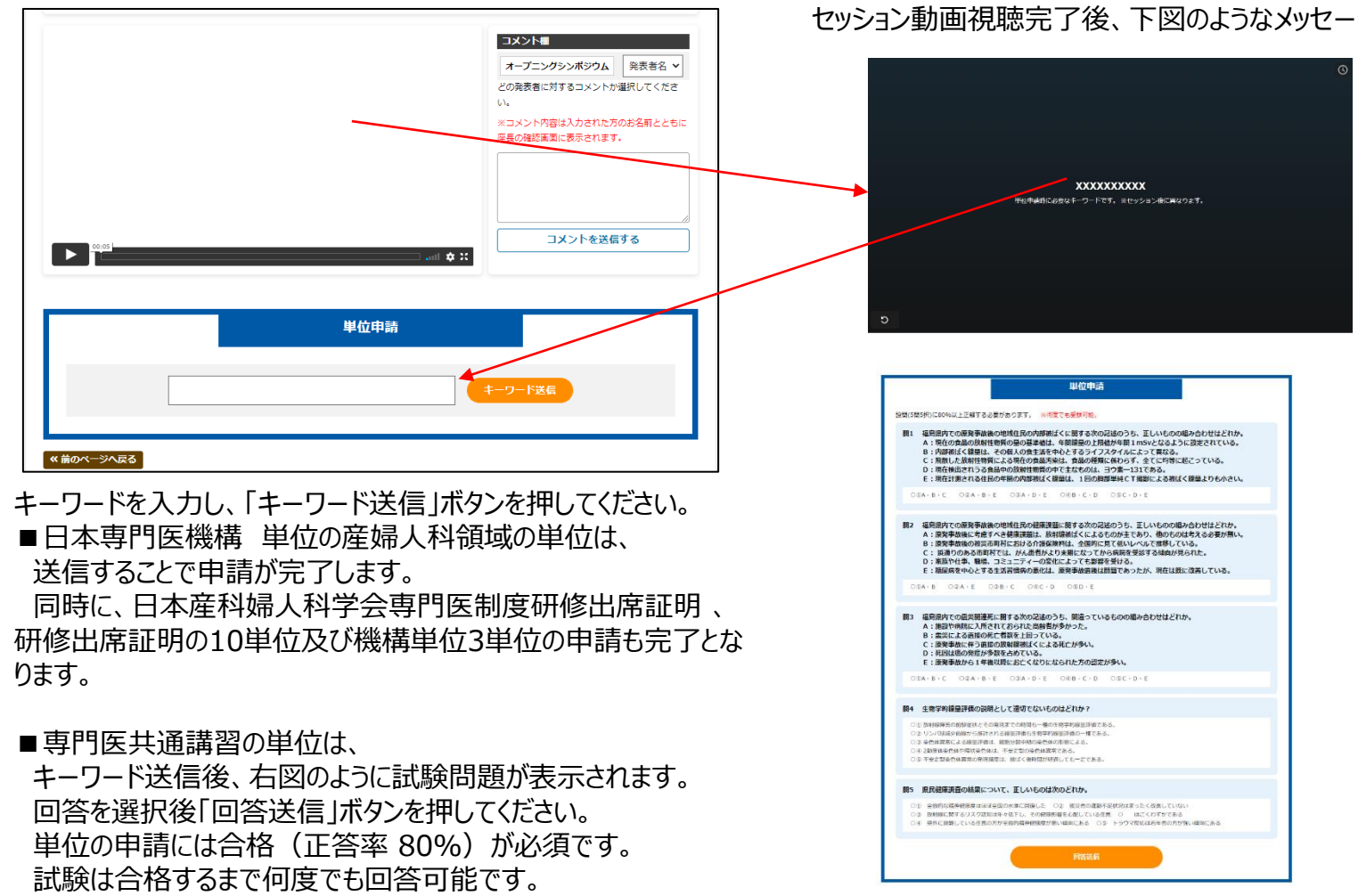

セッション動画視聴完了後、下図のようなメッセージが表示されます。

8

第43回 日本エンドメトリオーシス学会学術講演会

#### 日本産婦人科医会研修参加証(医会シール)の申請について

日本産婦人科医会研修参加証(医会シール)をご希望の方は、 HOME画面より申請ができます。

下図の「申請する」ボタンを押してください。

| ል ተ- አ                 | ライブ配信          | セッション一覧            | Q&A              |                |
|------------------------|----------------|--------------------|------------------|----------------|
| ホーム<br><sup>Home</sup> |                |                    |                  |                |
|                        |                | クリンロ               | - 15 🖻           |                |
|                        | 517            |                    | セッション一覧          |                |
|                        | ライブ配信はこちらから    | るご覧いただけます。         | セッション一覧をご確認いたた   | <b>ビけます。</b>   |
|                        | > ライブ配         | 信へ進む               | > セッション一覧へ進      | <del></del>    |
|                        | 参加証・           | 領収書                | Q&A              |                |
|                        | 参加証・領収証をダウン    | <b>レ</b> ロードいただけます | 視聴再生テスト、よくあるご質問に | <b>よこちらから。</b> |
|                        | >参加証・領収証を      | ダウンロードする           | > Q&Aへ進む         |                |
|                        | 日本産婦人科医        | 会研修参加証<br>ール)      |                  |                |
|                        | シールをご希望の方は下記ボタ | ンよりを申請お願いします。      |                  |                |
|                        | > 申請           | する                 |                  |                |
|                        |                |                    |                  |                |

申込フォームが表示されますので 必要事項を入力の上「送信」ボタンを押してください。 後日シールを送付いたします。

| 日本産婦人科医会研修参加証(<br>ル)申請               | 医会シー |
|--------------------------------------|------|
| シールをご希望の方はご入力をお願いします。                |      |
| Google にログインすると作業内容を保存できます。詳細<br>*必須 |      |
| 氏名 *                                 |      |
| 回答を入力                                |      |
| 所属 *                                 |      |
| 回答を入力                                |      |
| シール送付先 郵便番号・                         |      |
| 回答を入力                                |      |
| シール送付先 住所・                           |      |
| 回答を入力                                |      |
| E-mailアドレス・                          |      |
| 回答を入力                                |      |
| 備考                                   |      |
| 回答を入力                                |      |
|                                      |      |